### **东方瑞通<sup>®</sup> 图 学习** 终身学习找瑞通

# 卓越工程师训战平台

# 使用手册

#### 管理员端 V1.2.1.09.15

Powered by Easthome

## 目录

| 1 | 概   | 述   |                | 1  |
|---|-----|-----|----------------|----|
| 2 | 管理  | 理员则 | 账号登录           | 1  |
|   | 2.1 | 登录  | 录页通过账号密码登录     | 1  |
| 3 | 训。  | 战营管 | 管理             | 2  |
|   | 3.1 | 新建  | <b>建训战营</b>    | 2  |
|   | 3.1 | .1  | 填写训战营名称        | 4  |
|   | 3.1 | .2  | 添加所属群组         | 4  |
|   | 3.1 | .3  | 创建项目组          | 5  |
|   | 3.1 | .4  | Sprint 阶段数     | 8  |
|   | 3.1 | .5  | 设置成果物          | 8  |
|   | 3.1 | .6  | 设置评分标准         | 10 |
|   | 3.2 | 编辑  | 黾/查看/删除/项目管理   | 12 |
|   | 3.3 | 学员  | 灵成绩            | 12 |
| 4 | 项   | 目管理 | 理              | 14 |
|   | 4.1 | 自动  | 边分组规则          | 14 |
|   | 4.2 | 调   | 整学员分组          | 14 |
|   | 4.3 | 新建  | <b>聿/删除项目组</b> | 15 |
|   | 4.4 | 设置  | 置学员职位          | 16 |

#### **东方瑞通<sup>®</sup> 图 1973** 多 身 学 习 找 瑞 通

|    | 4.5  | 开启/关闭项目组        | 16 |
|----|------|-----------------|----|
|    | 4.6  | 快捷方式-查看项目组的训战情况 | 17 |
| 5  | 群组   | 且管理             | 18 |
|    | 5.1  | 新建管理            | 18 |
|    | 5.2  | 编辑/删除群组         | 19 |
|    | 5.3  | 管理训战营           | 19 |
| 6  | 公告   | 告管理             | 19 |
|    | 6.1  | 新建公告            | 19 |
|    | 6.2  | 上线/下线/编辑/删除公告   | 20 |
| 7  | 固定   | <b>定命题管理</b>    | 20 |
|    | 7.1  | 新建命题            | 20 |
|    | 7.2  | 下载附件/编辑命题/删除命题  | 22 |
| 8  | 创新   | 新命题审核           | 22 |
| 9  | 案條   | 列管理             | 23 |
|    | 9.1  | 新建案例            | 23 |
|    | 9.2  | 编辑/发布/下线/删除案例   | 23 |
| 1( | 0    | 持办列表            | 24 |
|    | 10.1 | 产品待办列表          | 24 |
|    | 10.2 | Sprint 阶段待办列表   | 25 |

#### **东方瑞通<sup>®</sup> 图 1973** 多 身 学 习 找 瑞 通

| 11  | 成郹 | 果物管理        | .25 |
|-----|----|-------------|-----|
| 12  | 日报 | 受管理         | .26 |
| 13  | 学员 | 見管理         | .27 |
| 14  | 用户 | 「管理         | .28 |
| 15  | 通月 | 月规则         | .29 |
| 15. | 1  | 已评分和未评分显示规则 | .29 |
| 15. | 2  | 评分          | .30 |

## 1 概述

卓越工程师训战营是东方瑞通为学员打造的,让学员在瑞通的学习过程数字化,并将学员理论知识转化为生产实践能力的过程进行全程记录和跟踪,以便更好的为学员提供终身学习服务。管理员端为卓越工程师训战营管理者打造的管理系统。

## 2 管理员账号登录

### 2.1 登录页通过账号密码登录

登录页 (http://training.easthome.com/teach/#/login) 输入账号和密码登录

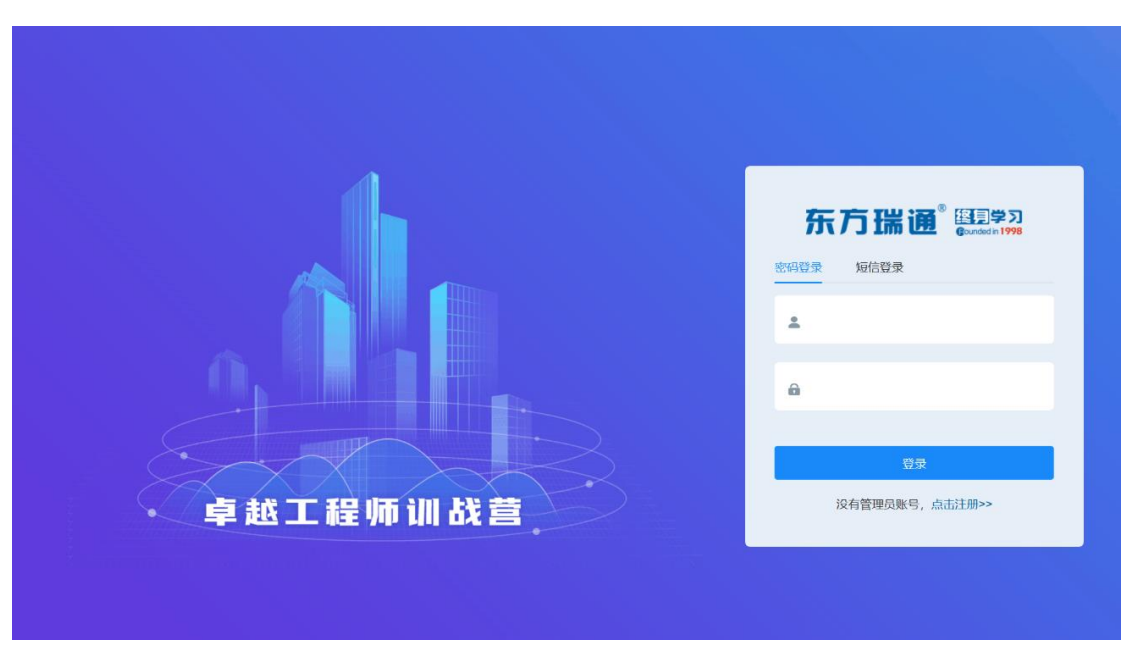

图 训战平台账号密码登录页

## 3 训战营管理

## 3.1 新建训战营

1) 如果进入的是训战平台的学员端,需要点击右上角的【切换为管理员】进入管理员端;

| 东方瑞通 副製       | ■ 首页         |                                   |      |                  |      |      | 切線为管理员 |
|---------------|--------------|-----------------------------------|------|------------------|------|------|--------|
| <b>2</b> 首页   | 当前训练营: 1933年 | ×                                 |      |                  |      |      |        |
| ■ 项目组         |              | ee                                |      |                  |      |      |        |
| <b>击</b> 待办列表 |              | 训练宫命题: 智无命题<br>我的职位: 智无职位<br>答理员: |      |                  |      | 参与任务 | 未解决事项  |
| ○ 成果物         |              | 训练营人数:0人<br>项目组成员:0人              |      |                  |      | U    | U      |
| 12 创新命题管理     |              |                                   |      |                  |      |      |        |
| 12 项目日报       | 💷 待办列表       |                                   |      |                  |      |      |        |
| ▲ 个人设置 ~      | 序号           | 任务名称                              | 用户故事 | 阶段               | 预计工时 | 实际工时 | 状态     |
|               |              |                                   |      |                  |      |      |        |
|               |              |                                   |      | 11 <del>34</del> |      |      |        |

图 学员端首页

2) 首次登录根据引导,点击引导层中的【创建一个训战营】创建训战营。

| 东方瑞通 国第       | ■ 如此任务 / 如% 宗管理                                                |         |
|---------------|----------------------------------------------------------------|---------|
| 73 WARES ~    | • 305音銘使 >                                                     |         |
| <b>象</b> 詳細管理 | 训练营                                                            |         |
| ■ 训练营管理       | 水田本列占城工程師训修寺本台                                                 |         |
| ▲ 项目管理        |                                                                | 401.00- |
| ● 公告管理        | 19<br>19<br>19<br>19<br>19<br>19<br>19<br>19<br>19<br>19<br>19 |         |
| 12 固定命题管理     |                                                                |         |
| ③ 创新命题审核      |                                                                |         |
| · 训战情况 ·      |                                                                |         |
| 13 系统管理 。     |                                                                |         |

图 管理员端-创建训战营引导

或者点击左侧导航【训战任务】→【训战营管理】→【新建训战营】 创建训战营。

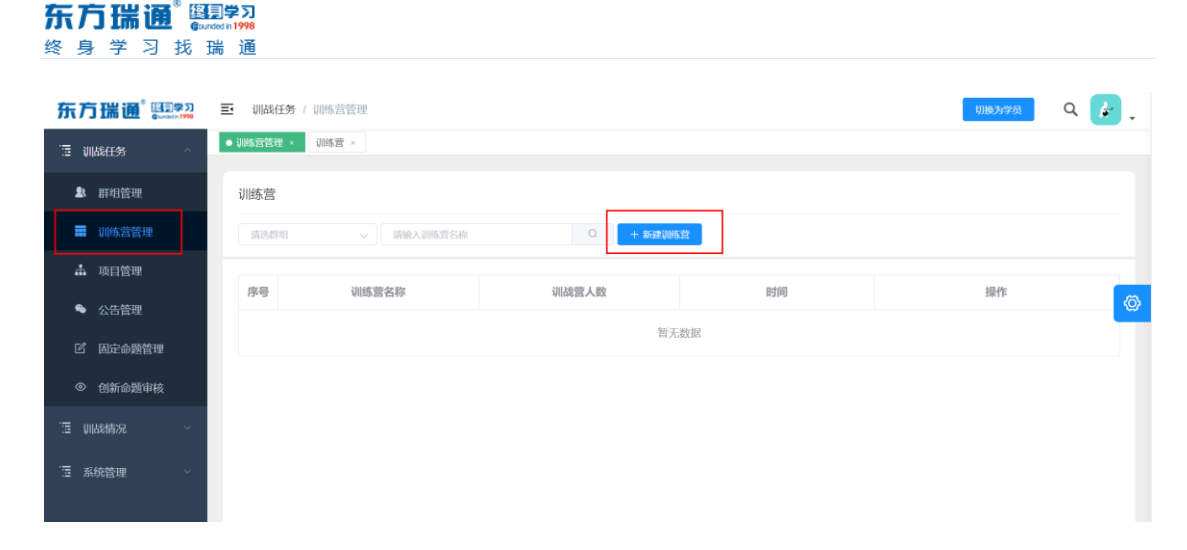

#### 图 管理员端-训战营管理

3) 新建训战营:

填写训战营名称→添加/选择所属群组→创建项目组(选择:学员未组队/学员已组队) →选择命题→根据模板(学员已组队和学员未组队模板不同),添加学员信息→设置 Sprint 阶段数→设置成果物→设置评分标准→即可添加成功。

| 东方瑞通 2000 余   | 所建训战营             |               |         |          |            |        |      |        |    |
|---------------|-------------------|---------------|---------|----------|------------|--------|------|--------|----|
| · 通 训战任务      | *训战营名称            |               |         |          |            |        |      |        |    |
| <b>』</b> 群组管理 | * 所属群组 大学1 - 新建期组 |               |         |          |            |        |      |        |    |
| ■ 训练营管理       | 创建项目组             | ▶ 学员未组队 ○ 🗎   | 学员已组队   |          |            |        |      |        |    |
| ♣ 项目管理        | 选择命题              |               |         |          |            |        |      |        |    |
| ● 公告管理        |                   | 命题池列表         |         |          | + 新建命題     | 训战营命题  |      |        |    |
| ⑦ 固定命题管理      |                   | 标题            | 命题类型    | 最多参与人数   | 操作         | 标题     | 命题类型 | 最多参与人数 | 操作 |
| ③ 创新命题审核      |                   | 55            | 固定命题    | 10       | 选择         |        |      |        |    |
| · 通 训战情况      |                   | 人脸识别1         | 固定命题    | 10       | 选择         |        |      |        |    |
| ◆ 待办列表        |                   | 人脸识别          | 固定命题    | 10       | 选择         |        |      |        |    |
| ◆ 成果物管理       |                   | 防疫日寸          | 固定命题    | 10       | 选择         |        |      |        |    |
| I 日报管理        |                   | 55            | 固定命题    | 10       | 选择         |        | 暂无数  | 据      |    |
| □ 系统管理 ~      |                   |               |         |          |            |        |      |        |    |
|               |                   |               |         |          |            |        |      |        |    |
|               |                   |               |         |          |            |        |      |        |    |
|               |                   |               |         |          |            |        |      |        |    |
|               | 添加学员:             | 您可通过Excel批量添加 | 加学员     |          |            |        |      |        |    |
|               |                   | (1) 请先下载模板(   | 2) 根据模板 | ;,填写学员信息 | L (3) 上传Ex | kcel表格 |      |        |    |
|               |                   | ▶ 下载模板        |         |          |            |        |      |        |    |
|               |                   |               | 选择      | <u> </u> |            |        |      |        |    |
|               |                   |               |         |          |            | 完成     | 返回   |        |    |
|               |                   |               |         |          |            |        |      |        |    |

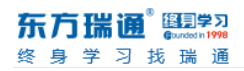

;

#### 图 管理员端-新建训战营-学员未组队

| 新建训战营   |                                                             |  |  |  |  |  |
|---------|-------------------------------------------------------------|--|--|--|--|--|
| * 训战营名称 |                                                             |  |  |  |  |  |
| * 所属群组  | 大学1 - 新建開組                                                  |  |  |  |  |  |
| 创建项目组   | ○ 学员未组队   ② 学员已组队                                           |  |  |  |  |  |
| 添加学员    | 您可通过Excel批量添加学员<br>(1) 请先下载模板 (2) 根据模板,填写学员信息 (3) 上传Excel表格 |  |  |  |  |  |
|         | ➤ NXR数<br>选择文件                                              |  |  |  |  |  |
|         | 完成 返回                                                       |  |  |  |  |  |
|         |                                                             |  |  |  |  |  |

图 管理员端-新建训战营-学员已组队

#### 3.1.1 填写训战营名称

| 如注则成合   |      |        |        |  |
|---------|------|--------|--------|--|
| * 训战营名称 |      |        |        |  |
| * 所属群组  | 案例群组 | $\sim$ | + 新建群组 |  |

| 图认 | 战营名称 |
|----|------|
|    |      |

#### 3.1.2 添加所属群组

概述:群组是对训战营进行分组管理,可以是公司也可以是院校名称等。

没有群组时,点击【新建群组】,弹窗填写群组名称,点击【确定】就可成功
 创建群组。创建成功后,选择群组即可。

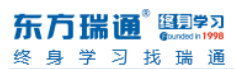

|                                          | <ul> <li>記(任务 / 訓除當</li> <li>訓除當管理 × 待力列表 × 待力列表</li> </ul> | E - 0 10655 -                                                                                                    | 10100-9499 Q 👉 |
|------------------------------------------|-------------------------------------------------------------|----------------------------------------------------------------------------------------------------|----------------|
| ▲ 群相管理                                   | 新建训战营                                                       | 新建群组    ×                                                                                                    |                |
| ■ 训练营管理                                  | * 训战营名称                                                     | •群编名称 请输入企业/院校名称                                                                                                    |                |
| 🗣 公告管理                                   | * 所属群组 大学1                                                  | and the second second se |                |
| 「四」「「四」」「四」「四」「四」「四」「四」「四」「四」「四」「四」「四」「四 | 创建项目组 • 学员未组队                                               |                                                                                                    |                |
| ◎ 创新命题审核                                 | 选择命题 命题池列表                                                  | 十新使命题 训战营命题                                                                                                    |                |

图 新建训战营-新建群组

2) 有群组时,直接选择群组即可。

#### 3.1.3 创建项目组

#### 1) 学员未组队:

- a) 选择命题,命题是指当前训战营学员可选择的训战项目命题。
- ▶ 没有合适的命题时,新建命题。
- > 有合适的命题,选择命题:根据训战营训战主题给学员选择合适的命题。

| 命题 |             |      |        |      |                  |      |        |         |  |
|----|-------------|------|--------|------|------------------|------|--------|---------|--|
| •  | 全部命题        |      |        |      | 已选命题             |      |        |         |  |
|    | + 8588.08   |      |        | 洗择命题 |                  |      |        | 可取消选择命题 |  |
|    | 标题          | 命题类型 | 最多参与人数 | 操作   | 标题               | 命题类型 | 最多参与人数 | 操作      |  |
|    | 智能反垃圾邮件识别系统 | 固定命题 | 10     | 选择   | OPEN-AI基于神经网络的游戏 | 固定命题 | 10     | 删除      |  |
|    | O2O优惠券使用预测  | 固定命题 | 10     | 选择   | 城市房价分析系统         | 固定命题 | 10     | 删除      |  |
|    | 高校学者发现系统    | 固定命题 | 10     | 选择   | 武汉市区交通事故分析系统     | 固定命题 | 10     | 删除      |  |
|    | 反欺诈公益捐赠平台   | 固定命题 | 10     | 选择   | 共享单车站点使用情况分析     | 固定命题 | 10     | 删除      |  |
|    |             |      |        |      | 大学公共课程共享资源管理平台   | 固定命题 | 10     | 删除      |  |
|    |             |      |        |      | SCRM-社交人脸识别新零售项目 | 固定命题 | 10     | 删除      |  |
|    |             |      |        |      |                  |      | l      |         |  |
|    |             |      |        |      |                  |      |        |         |  |
|    |             |      |        |      |                  |      |        |         |  |

图 新建训战营-选择命题

- b) 添加学员:下载模板,批量添加学员信息,信息包括学员姓名和手机号。
- ▶ 下载模板

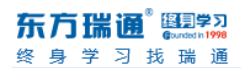

添加学员 您可通过Excel批量添加学员 (1) 请先下载模板 (2) 根据模板,填写学员信息 (3) 上传Excel表格 ▲ 下载機板 选择文件

图 新建训战营-下载模板

▶ 在模板中填写学员姓名和手机号

| 1  | 姓名 (必填) | 手机号(必填) |
|----|---------|---------|
| 2  |         |         |
| 3  |         |         |
| 4  |         |         |
| 5  |         |         |
| 6  |         |         |
| 7  |         |         |
| 8  |         |         |
| 9  |         |         |
| 10 |         |         |
| 11 |         |         |
| 12 |         |         |

图 新建训战营-填写模板

- ▶ 上传填写完成的模板
- 添加学员 您可通过Excel批量添加学员
  - (1) 请先下载模板 (2) 根据模板,填写学员信息 (3) 上传Excel表格

坐 下载模板

| 选择文件 |
|------|
|      |

图 新建训战营-上传模板

- 2) 学员已组队
  - a) 添加学员:下载模板,批量添加学员信息。
    - ▶ 下载模板

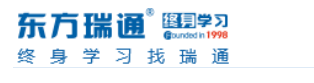

| 创建项目组 | ○ 学员未组队 ● 学员已组队                                        |
|-------|--------------------------------------------------------|
| 添加学员  | 您可通过Excel批量添加学员<br>(1)请先下载模板(2)根据模板,填写学员信息(3)上传Excel表格 |
|       | と 下载模板                                                 |
|       | 选择文件                                                   |

| 冬 | 新建订       | 战营 | 下载模板 |
|---|-----------|----|------|
| _ | JY1 X - 7 |    |      |

▶ 在模板中填写:学员姓名,手机号,项目组名称,命题类型,命题名

职位

称, 职位。(除职位为非必填, 其他均为必填项)

模板说明: 姓名, 手机号, 项目组名称, 命题类型和命题名称: 均为必填项。 命题名称必须20字以内。 命题类型和职位: 只可选择/输入选项中的内容。 \* 姓名 \* 手机号 \* 项目组名称 \* 命题类型 \* 命题名称

#### 图 新建训战营-填写模板

| 新建训战营   |                                                                                 |    |
|---------|---------------------------------------------------------------------------------|----|
| * 训战营名称 |                                                                                 |    |
| * 所属群组  | 瑞通 · 新建群组                                                                       |    |
| 创建项目组   | ○ 学员未组队 ● 学员已组队                                                                 |    |
| 添加学员    | 您可通过Excel批量添加学员<br>(1)请先下载模板(2)根据模板,填写学员信息(3)上传Excel表格<br><b>* 下载模板</b><br>选择文件 |    |
|         | 确定                                                                              | 返回 |
|         | 图 新建训战营-上传模板                                                                    |    |

#### ▶ 上传填写完成的模板

### 3.1.4 Sprint 阶段数

用于配置当前新建的训战营总 Sprint 阶段数。限制配置 1~15 个阶段。

配置后,该训战营所有项目组新建的 Sprint 阶段数不可超过配置的阶段数。

| 添加学员        | <b>您可通过Excel批量添加学</b><br>(1) 请先下载模板(2)根排<br><mark>≥ 下载模板</mark> | <b>员</b><br>困模板,填写学员信息 | (3)上传Excel表格 |
|-------------|-----------------------------------------------------------------|------------------------|--------------|
| Sprint阶段    | 数 *                                                             | 选择文件                   |              |
| 设置评分标准      | Ē                                                               |                        |              |
| <b>项目计力</b> |                                                                 | 70 0/ . 454            |              |

图 新建训战营-Sprint 阶段数

#### 3.1.5 设置成果物

| 设置成果物 编辑成果物                                                                                   |
|-----------------------------------------------------------------------------------------------|
| 设置评分标准                                                                                        |
| <b>项目评分</b><br>项目评分= 全部Sprint阶段平均分                                                            |
| <b>学员成绩</b><br>项目经理/技术经理/产品经理评分=项目评分 X % + 全部Sprint阶段数练平均分 ② X % - 考勤扣分 ② (评分占比合计为120,应等于100) |
| 非项目经理/技术经理/产品经理评分=项目评分 X % + 全部Sprint阶段项目经理平均分 Ø X % - 考勤扣分 Ø (评分占比合计为80,应等于100)              |
| 完成 运回                                                                                         |
| 图 编辑成果物-未配置成果物                                                                                |

1) 点击【编辑成果物】前未配置 Sprint 阶段数的,提示:请先填写 Sprint 阶段

数。

2) 点击【编辑成果物】已配置 Sprint 阶段数的, 弹出<设置成果物>弹窗。

#### **东方瑞通<sup>®</sup> 图 197** 终身学习找瑞通

|     | 支持拖动      | 成里物调整排度 排度口影响学科                 | 设置<br>品看到的展示顺序 成月               | <b>成果物</b> | (不做限制) 每个阶段成里物最多支持 F 传2                 | 0个成里              | 1.6勿 |
|-----|-----------|---------------------------------|---------------------------------|------------|-----------------------------------------|-------------------|------|
| Sp  | orint1成果物 | 20275120403E2463777377260403722 | 2411 2311 310 (3 400 3* 1 400 3 | 14 DU 9    | "THANKID", 44 THURSHOREDUAS", 2012-114- | 0 1 10001         | C110 |
| 1   | 成果物名称     | 请输入成果物名称                        | 0/25                            | 成果物格式      | 支持doc,docx,xls,xlsx,pdf,zip,ppt格式       | Ŧ                 | +    |
|     |           |                                 | +添加                             | 加成果物       |                                         |                   |      |
| Sp  | orint2成果物 |                                 |                                 |            |                                         |                   |      |
| (1  | 成果物名称     | 功能设计图                           | 0/25                            | 成果物格式      | 图片jpg、png格式                             | *                 | +    |
| 2   | 成果物名称     | 技术架构图                           | 0/25                            | 成果物格式      | 图片jpg、png格式                             | ${\bf v}_{\rm c}$ | +    |
| 3   | 成果物名称     | 产品演示视频                          | 0/25                            | 成果物格式      | 视频mp4格式,1G以内                            | *                 | +    |
| Sp  | orint3成果物 |                                 | +添加                             | 加成果物       |                                         |                   |      |
| 5 1 | 成果物名称     | 源代码                             | 0/25                            | 成果物格式      | 压缩包zip格式,1G以内支持链接地址                     | Ŧ                 |      |
| 2   | 成果物名称     | 请输入成果物名称                        | 0/25                            | 成果物格式      | 支持doc,docx,xls,xlsx,pdf,zip,ppt格式       | *                 |      |
|     |           |                                 | +添加                             | 加成果物       |                                         |                   |      |

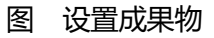

- a) 成果物阶段数量:根据 Sprint 阶段数设置显示。Sprint 阶段数配置几个, 成果物就显示几个阶段 Sprint 成果物需要配置。
- b) 阶段成果物:每个阶段必须配置一个成果物。
- c) 排序:
- 按住该图标 (, 支持拖动成果物调整排序, 鼠标滑过该图标提示: 按住上下拖动 即可调整排序。
- > 排序只影响学员看到的展示顺序,成果物的上传顺序不做限制。
- ▶ 每个阶段最多支持上传 20 个成果物。
- ▶ 成果物可以跨 Sprint 阶段拖动排序。
  - d) 删除:
- > 每个阶段仅有一个成果物时,不支持删除。

默认 3 个成果物是不可删除且默认为最后一个 Sprint 阶段需要提交的成果物, 三个 成果物为:功能设计图, 技术架构图和产品演示视频。

3) 成果物设置完成,在【编辑成果物】下方显示各阶段的成果物配置情况。显示
 规则:SprintX成果物:成果物名称(成果物格式)

|                                | 选择文件                                                                                                    |
|--------------------------------|----------------------------------------------------------------------------------------------------|
| Sprint阶段数                      | · 请输入该则试理总价权数: •                                                                                                    |
| 设置成果物                          | 编辑成果物<br>Sprint1成果物:团队创建报告(支持doc,docx,xls,xlsx,pdf,zip,ppt格式)<br>Sprint2成果物:功能设计图(支持图片jpg , png格式 );产品部署图(支持图片jpg , png格式 );产品演示视频(支持视频mp4格式 , 1G以内 )<br>Sprint3成果物:源代码(支持压缩包zip格式 , 1G以内/支持地址上传 ) |
| <b>设置评分标准</b><br>项目评分<br>项目评分= | 全部Sprint阶段平均分 ② X % + 发布分 X % (评分占比合计为80,应等于100)                                                                                                    |
| <b>学员成绩</b><br>项目经理/<br>非项目经理  | 支术经理/产品经理评分=项目评分 X % + 全部Sprint阶段数练平均分 Ø X % - 考勤扣分 Ø (评分占比合计为120,应等于100)<br>沙技术经理/产品经理评分=项目评分 X % + 全部Sprint阶段项目经理平均分 Ø X % - 考勤扣分 Ø (评分占比合计为80,应等于100)                                           |

图 编辑成果物-已设置成果物

#### 3.1.6 设置评分标准

| Sprint阶段数 *               | 0                                                          |
|---------------------------|------------------------------------------------------------|
| 设置评分标准                    |                                                            |
| 项目评分                      |                                                            |
| 项目评分=全部Sprint阶段平均分 🕜 X 70 | % + 发布分 X 30 %                                             |
| 学员成绩                      |                                                            |
| 项目经理/技术经理/产品经理评分=项目评分。    | X     60     % + 全部Sprint阶段教练平均分 ② X     40     % - 考勤扣分 ③ |
| 非项目经理/技术经理/产品经理评分=项目评分    | 分 X 60 % + 全部Sprint阶段项目经理平均分 2 X 40 % - 考勤扣分 2             |
|                           | 確定返回                                                       |

图 新建训战营-设置评分标准

1) 项目评分=全部 Sprint 阶段平均分\*占比+发布分\*占比

全部 Sprint 阶段平均分:是指教练给项目组各 Sprint 阶段的评分/Sprint 阶段数 发布分:是指最终项目发布的评分,分值来自管理员端-产品待办列表-教练填写的分值。 学员成绩是指每个学员最终得分的计算方式。根据该学员在项目组中的职位,进行计算。

2) 项目经理/技术经理/产品经理评分=项目评分\*占比+全部 Sprint 阶段教练平

均分\*占比+考勤扣分

全部 Sprint 阶段教练平均分: 是指教练给该学员各 Sprint 阶段的评分/Sprint 阶段数。

考勤扣分:是指学员在训战过程中的考勤扣分情况。(全勤不扣分)

3) 非项目经理/技术经理/产品经理评分=项目评分\*占比+全部 Sprint 阶段项目

#### 经理平均分\*占比+考勤扣分

**全部 Sprint 阶段项目经理平均分**:是指各项目组项目经理给组员全部 Sprint 阶段分数的平均分。项目经理只可给非项目经理,技术经理和产品经理职位的组员打分。

以上"占比"为可编辑,只可输入100以内的整数。

每行占比的输入框之和需等于100,低于或大于100时均有提示。

最后,点击【完成】即可完成创建训战营。此时就可以通知学员登录平台,选择命题了。

| 东方瑞通 🖽                                         | ■ 训战任务 / 训练营管理                                 | 切扱为学品 🔍 🎸 🖕       |
|------------------------------------------------|------------------------------------------------|-------------------|
| 這 训战任务 ^                                       | 106至。 ● 106四時間。                                |                   |
| 部 群组管理                                         | 训练营                                            |                   |
| <b>王</b> 训练营管理                                 | 东方端通 > 消給入训练营会称 Q + 新建训练营                      |                   |
| ▲ 项目管理                                         |                                                |                   |
| 🍨 公告管理                                         |                                                | inte 📀            |
| I 固定命题管理                                       | 1 Java头战卿称百2021 0 字员入载: 11人 2021.03.16 11:161  | 05 9時間 计格 动目标进 邮件 |
| <ul> <li>创新命题审核</li> </ul>                     |                                                |                   |
| "潭 训战情况 ~                                      |                                                |                   |
|                                                |                                                |                   |
| · 注 系统管理 · · · · · · · · · · · · · · · · · · · |                                                |                   |
|                                                |                                                |                   |
|                                                |                                                |                   |
|                                                |                                                |                   |
|                                                |                                                |                   |
|                                                |                                                |                   |
|                                                |                                                |                   |
|                                                |                                                |                   |
|                                                |                                                |                   |
|                                                | 已成功添加"Java实战训练营2021"训练营,您可以组织学员登录平台,选择命题了。 🔫 🛤 | 新会職, 去管理項目 ×      |

图 管理员端-训战营管理列表

### 3.2 编辑/查看/删除/项目管理

- 1) 编辑:可修改训战营所属群组,训战名称,命题和学员。
- 2) 查看:可查看该训战的情况。
- 删除:该训战营下没有学员可直接删除;训战营中有学员需要删除所有学员才可删除训 战营。
- 4) 项目管理:点击后连接至该训战营的全部项目组管理页面。

| 东方瑞通 梨                                      | ➡ 训战任务 / 训练营管理  |             |                     | 切換为学员      | २ 👫 🛫 |
|---------------------------------------------|-----------------|-------------|---------------------|------------|-------|
| 這训战任务 个                                     | ● 训练营管理 ×       |             |                     |            |       |
| # 群組管理                                      | 训练营             |             |                     |            |       |
| ■ 训练营管理                                     | 东方瑞通 ~ 请输入训练音名称 | Q + 新建训练    | 蒼                   |            |       |
| 📥 项目管理                                      |                 |             |                     |            |       |
| S 公告管理                                      | 序号    训练营名称     | 训战营人数       | 时间                  | 操作         | O     |
|                                             | 1 Java实战训练营2021 | ③ 学员人数: 11人 | 2021.03.16 11:16:05 | 编组 详情 项目管理 | 删除    |
| ☑ 固定命题管理                                    |                 |             |                     |            | _     |
| ③ 创新命题审核                                    |                 |             |                     |            |       |
| 這 训战情况 ~~~~~~~~~~~~~~~~~~~~~~~~~~~~~~~~~~~~ |                 |             |                     |            |       |
| □ 系统管理 ✓                                    |                 |             |                     |            |       |

#### 图 管理员端-训战营管理列表

#### 3.3 学员成绩

- 1) 概述:展示该训战营所有学员的成绩。
- 2) 查询:支持根据项目组,职位,学员姓名手机号联动查询。
- 3) 列表排序:列表展示排序支持根据阶段平均分和总分升序/降序排列。
- 4) 列表字段:
  - a) 项目评分:

- i. SprintX 阶段:该训战营教练配置了几个阶段,此处就显示几个 Sprint 阶段的项目评分。分值链接至每个阶段链接至该训战营-该学员所在的项目组所对应的SprintX 待办。
- ii. 阶段平均分: 计算公式为教练配置的阶段数平均之和/教练配置的阶段数。无链接。
- iii. 最终发布分: 来自教练给项目组所打的发布分。链接至该学员所在项目组的产品待办列表页。
- iv. 项目总分: 阶段平均分\*配置的占比+最终发布分\*占比。(支持正序倒序)
- b) 教练评分:
  - i. 非产品经理/项目经理/技术经理职位的显示为"-",无连接。
  - ii. 是指教练给产品经理/项目经理/技术经理职位, 各 Sprint 阶段所打分值的平均
    - 分。链接至该学员所在项目组的 Sprint 阶段页面。
- c) 项目经理评分:
  - i. 产品经理/项目经理/技术经理职位的显示为"-",无连接。
  - ii. 该学员所属项目组项目经理给该学员的评分。(该分值为项目经理给该组员各
     Sprint 阶段的平均分)链接至教练端-该学员所属项目组的项目组详情页。
  - iii. 考勤扣分:点击考勤扣分输入框的编辑按钮,点击弹出考情扣分弹出。分值为
     选择模式,可选项为 0~10。

(4)总分:根据学员的职位计算总分,计算方式见评分设置。

## 4 项目管理

管理员可在项目管理中查看已选择命题学员的分组情况,调整学员分组,新建/删除项目组, 设置学员职位,开启/关闭项目组,查看各项目组待办列表,查看各项目组项目日报,查看 各项目组成果物。

#### 4.1 自动分组规则

学员选择命题后,每6个选择相同命题的学员将随机分配至一个项目组中,剩余不足6 人且大于1人的自动分为一组。每组名称自动设置为命题名称+项目组,命题名+项目 组1,命题名+项目组2,以此类推。

### 4.2 调整学员分组

修改学员所属项目组:点击需要调整项目组的学员头像,选择项目组,即可将该学员移至选择的项目组。

PS.学员只可选择命题,没有调整项目组的权限,只有管理员可调整分组。

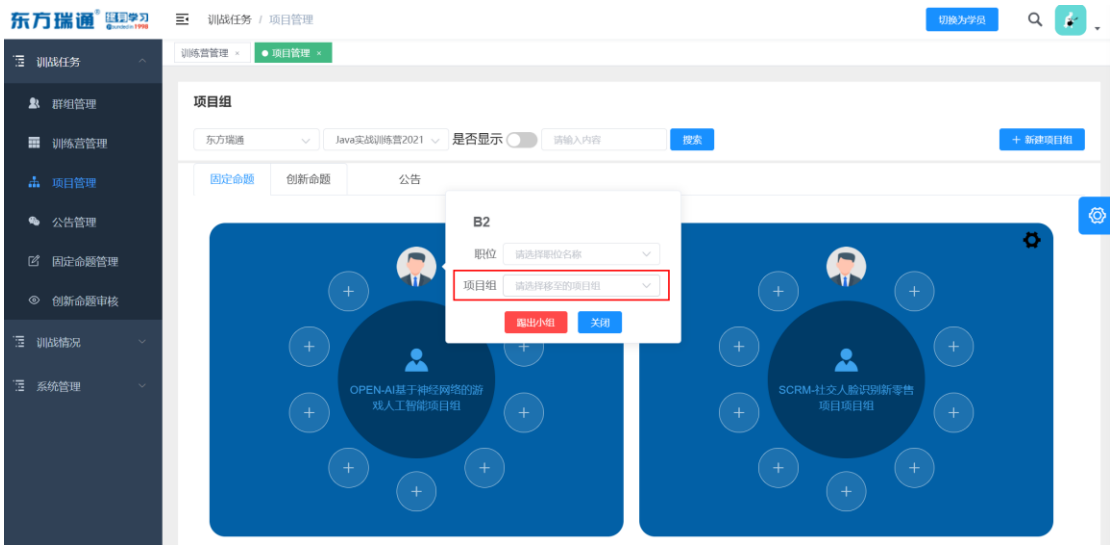

图 管理员端-项目组-移动项目组

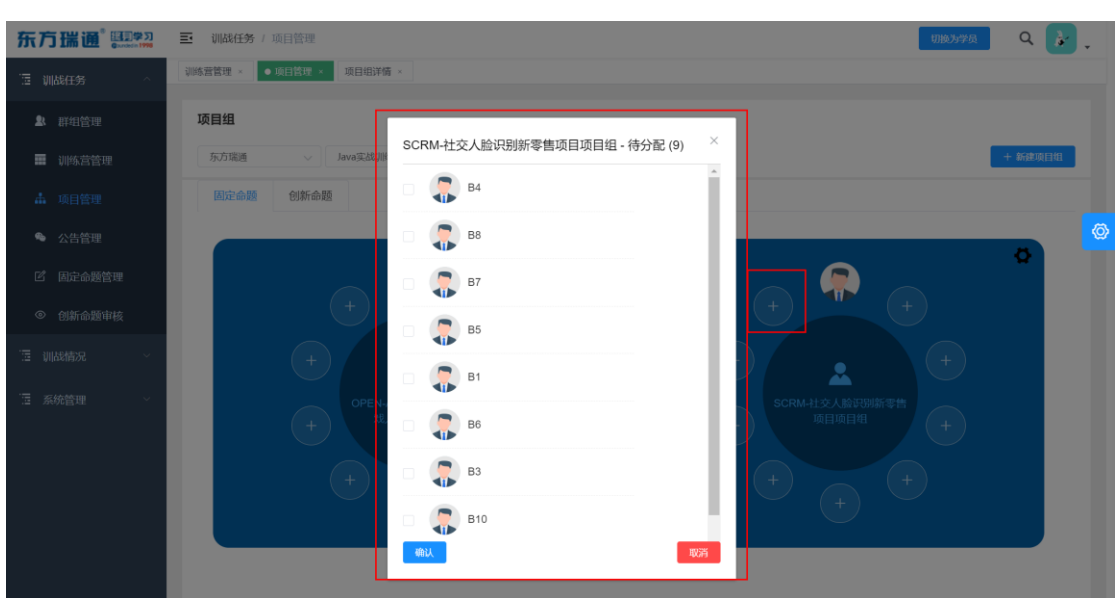

2) 给项目组添加学员:点击项目组中的空位,将未进入项目组的学员添加至项目组中。

图 管理员端-添加学员

#### 4.3 新建/删除项目组

新建项目组:点击后给当前群组,当前训战营添加项目组,选择项目命题,命名规则同

| 东方瑞通 2000年1998  | ■ 训战任务 / 项目管理           |                              | 「現分学長 🔍 👔                                                                   |
|-----------------|-------------------------|------------------------------|-----------------------------------------------------------------------------|
| 這 训战任务 个        | 训防营管理 × ●项目管理 × 项目组详情 × |                              |                                                                             |
| ▶ 群组管理          | 项目组                     |                              | ]                                                                           |
| ■ 训练营管理         | 东方瑞通 ~ Java实战训练营202     | 创建项目组 ×                      | - 新建項目相                                                                     |
| ▲ 项目管理          | 固定命题 创新命题 公告            | 群组:东方瑞通                      |                                                                             |
| 🌯 公告管理          |                         | 训练营:Java实战训练营2021            |                                                                             |
| ピ 固定命题管理        |                         | 请选择命题 >                      |                                                                             |
| ③ 创新命题审核        | + 1                     | 确定                           | + + +                                                                       |
| · 词: 训战情况 · · · | +                       |                              | + +                                                                         |
| □ 系统管理 >        | PPENAI选于<br>来入口智<br>中   | 442584561939<br>8196141<br>+ | +         SCRM-社:公人給買到新零售           ++         14目頃目相           +         + |

自动分组规则中的命名规则。

东方瑞通 图学习 终身学习找瑞通

图 管理员端-新建项目组

删除项目组:选择要删除的项目组,点击项目组右上角的【操作】按钮。点击删除即可。

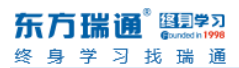

| 东方瑞通 季        | 三 训战任务 / 项目管理                 | 13960-36456 Q 👉            |
|---------------|-------------------------------|----------------------------|
| 這 训战任务 ^      | 训练营管理 ← ●项目管理 → 项目组详确 →       |                            |
| ▲ 群组管理        | 项目组                           |                            |
| ■ 训练营管理       |                               | 授款 + 新建项目组                 |
| ▲ 项目管理        | 固定命题 创新命题 公告                  |                            |
| ◆ 公告管理        |                               |                            |
| ピ 固定命题管理      |                               |                            |
| ③ 创新命题审核      | + + 2 宣目19月1日 後               | + + +                      |
| 這 训战情况      ~ |                               | + + +                      |
| □ 系统管理 ∨      | OPEN-AI基于神经网络的游<br>戏人工图德项目电 + | + SCRM社交人脸识别斯零售<br>项目项目组 + |

图 管理员端-删除项目组

### 4.4 设置学员职位

点击学员头像,在职位中给学员选择职位。

管理员必须设置每个项目组的项目经理。

其他职位可由每组的项目经理给其组员设置。

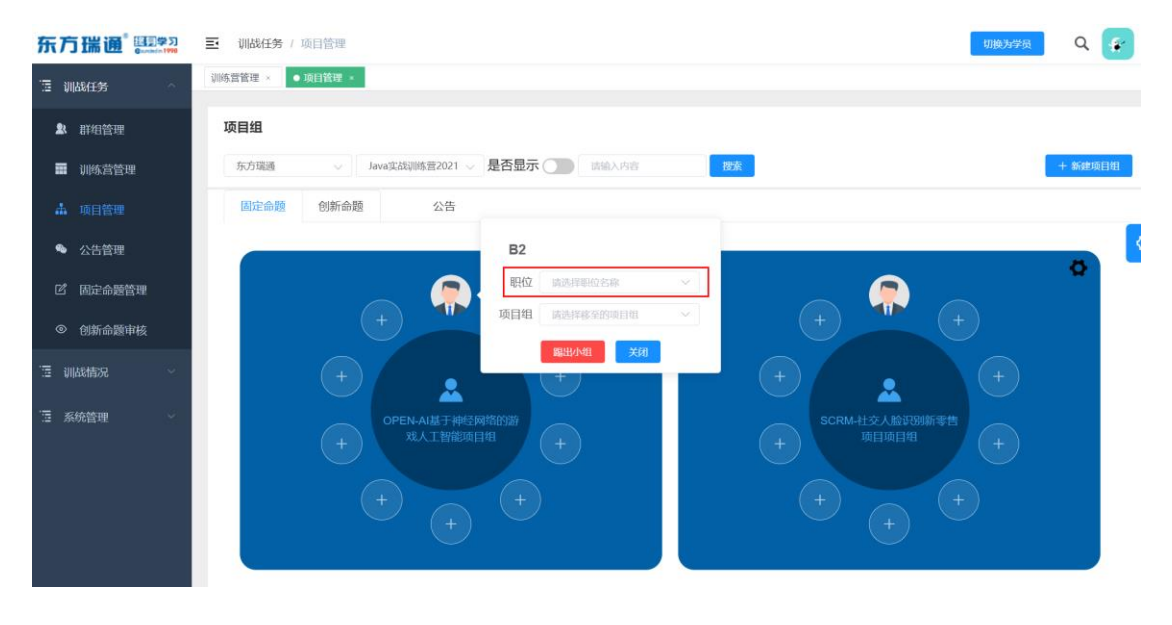

图 管理员端-设置学员职位

### 4.5 开启/关闭项目组

管理员调整完学员分组和学员职位后,点击页面中的【是否显示】按钮即可开启训战营。只

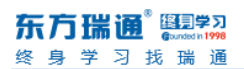

有开启训战营,学员才可查看自己项目组分组情况,开始训战。

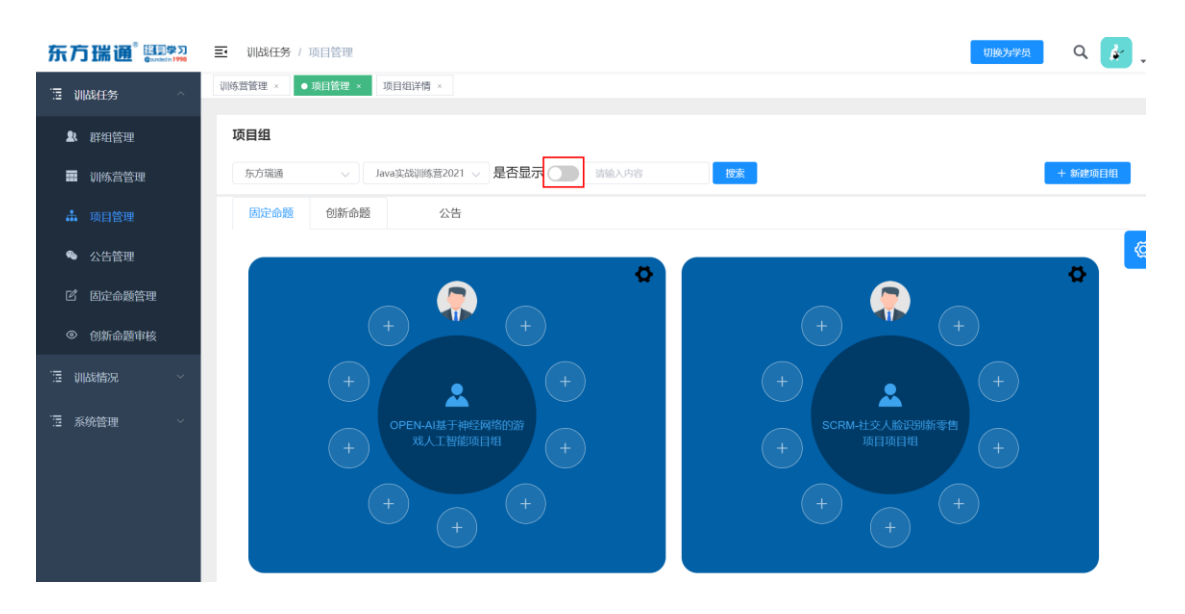

图 管理员端-开启/关闭项目组

### 4.6 快捷方式-查看项目组的训战情况

- 1) 查看各项目组待办列表,点击后链接至该项目组的待办列表页面。
- 2) 查看各项目组项目日报,点击后链接至该项目组的项目日报页面。
- 3) 查看各项目组成果物,点击后链接至该项目组的成果物管理页面。
- 4) 点击项目组名称,进入该项目组的详情页。可查看项目经理给组员各阶段的打分情
  - 况。

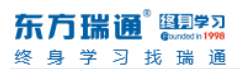

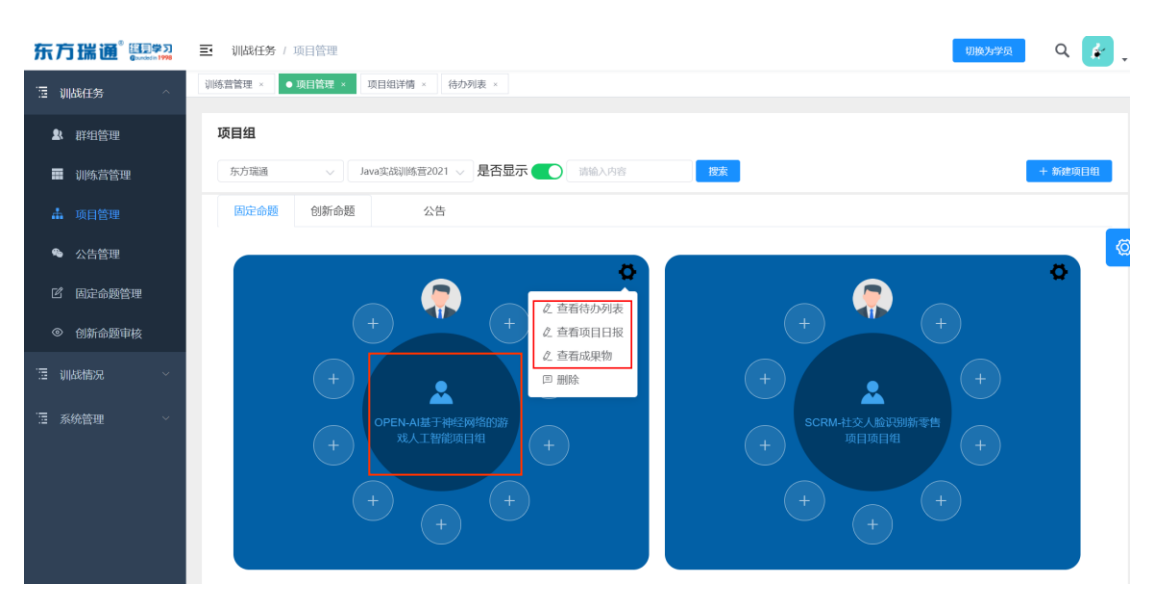

图 管理员端-快捷方式查看项目组的训战情况

## 5 群组管理

#### 5.1 新建管理

点击【新建群组】在弹窗中填写群组名称。

| 东方瑞通 季          | ■ 训战任务 / | 样组管理                         |                              |     | 切换为学员    | ۹ 🏄     |   |  |  |  |
|-----------------|----------|------------------------------|------------------------------|-----|----------|---------|---|--|--|--|
| □ 训战任务 ^        | 创新命题审核 × | 学员管理 × 项目管理 × 固定命题管理 × 训练营管理 | <ul> <li>● 群組管理 ×</li> </ul> |     |          |         |   |  |  |  |
| ▶ 群组管理          | 群组管理     |                              |                              |     | 可使用有效    | 期剩余282天 |   |  |  |  |
| ■ 训练营管理         | 请输入您要搜索  | 的内容                          |                              |     |          | + 新建群组  |   |  |  |  |
| ▲ 项目管理          | 序号       | 序号 组织名称 创建时间 训战策数量           |                              |     |          |         |   |  |  |  |
| ● 公告管理          | 1        | 东方瑞通                         | 2021-03-16 09:55:11          | 1   | 编组 管理训练营 |         | • |  |  |  |
| <b>岱</b> 固定命题管理 |          |                              |                              |     |          |         |   |  |  |  |
| ③ 创新命题审核        |          | 共1条 20条                      | /页 ~ 〈 1 〉 前往                | 1 页 |          |         |   |  |  |  |
| · 這 训战情况 ~      |          |                              |                              |     |          |         |   |  |  |  |

图 群组管理-新建群组的入口

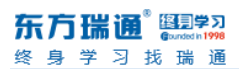

|           | 副結任务/新生管理           創新命館車板 · 学员管理 · 項目 | 管理 × 固定命题管理 | 王 - 初始監督理 - ● 創創管理 - |    |       |                          | · |
|-----------|----------------------------------------|-------------|----------------------|----|-------|--------------------------|---|
| ▲ 群组管理    | 群组管理                                   |             | 新建群组                 | ×  |       | 可使用有效期剩余282天             |   |
| ■ 训练营管理   |                                        |             | VII ALL R I - LAN    |    |       | + 新注意环组                  |   |
| 🎄 项目管理    | 序号                                     | *群组名称       | 请输入企业/院校名称           |    | 训战营数量 | 操作                       |   |
| 🎭 公告管理    | 1                                      |             | 确定                   |    | 1     | Sieter Sterrinksist mark | Q |
| 12 固定命题管理 |                                        |             |                      |    |       |                          |   |
| ◎ 创新命题审核  |                                        |             | 共1条 20条/页 ∨ 〈 1 >    | 前往 | 1 页   |                          |   |

图 群组管理-新建群组弹窗

#### 5.2 编辑/删除群组

- 1) 编辑:可修改群组名称。
- 2) 删除:只有该群组下没有训战营才可删除该群组。

### 5.3 管理训战营

点击后链接至群组下的所有训战营列表页。

# 6 公告管理

### 6.1 新建公告

入口: 公告管理→新建公告。

新建公告需要填写公告内容,选择需要添加公告的训战营,是否上线。

| 东方   | 5瑞通 💷  | ■ 训战任务 / 公告管理        |                |               |        |    | 切換为学员 | ۽ 💰 ۽ |
|------|--------|----------------------|----------------|---------------|--------|----|-------|-------|
| 18 V | 战任务    | 创新命题审核 × 学员管理 × 项目管理 | · 固定命题管理 · 训练营 | 管理 × 群組管理 × 💽 | 公告管理 × |    |       |       |
| £t.  | 群组管理   | 公告管理                 |                |               |        |    |       |       |
| =    | 训练营管理  |                      |                |               |        |    | 28    | 布斯公告  |
| 4    | 项目管理   | 公告名称                 | 训练营            | 创建人           | 时间     | 状态 | 操作    |       |
|      |        |                      |                | 暂无数据          |        |    |       | Ø     |
| Ľ    | 固定命题管理 |                      |                |               |        |    |       |       |
| ۲    | 创新命题审核 |                      |                |               |        |    |       |       |

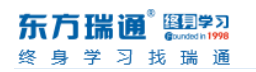

| 东方瑞通。 四月年3 | ■ 训战任务 / 公告管理   |               |                    |          |   |    | 切換为学员 | · / · |
|------------|-----------------|---------------|--------------------|----------|---|----|-------|-------|
| 這 训战任务 个   | 创新命题审核 × 学员管理 × | 项目管理 × 固定命题管理 | 里 × 训练营管理 × 群组管理 > | ● 公告管理 × |   |    |       |       |
| 群组管理       | 公告管理            |               | 创建八生               |          | × |    |       |       |
| 🏢 训练营管理    |                 |               | 的建立日               |          |   |    | 发4    | 雨公告   |
| ♣ 项目管理     | 公告名称            | • 公告内容        | 请输入公告内容            |          |   | 状态 | 操作    |       |
| 🌯 公告管理     |                 |               |                    |          |   |    |       |       |
| 12 固定命题管理  |                 |               |                    | h        |   |    |       |       |
| ③ 创新命题审核   |                 | * 训练营         | 请选择训练营             |          |   |    |       |       |
| · 适 训战情况 ^ |                 | • 是否上线        | ○ 上线 ○ 下线          |          |   |    |       |       |
| ◆ 待办列表     |                 |               | 立即创建               |          |   |    |       |       |
| ◆ 成果物管理    |                 |               |                    |          |   |    |       |       |
|            |                 |               |                    |          |   |    |       |       |

图 管理员-公告管理-新建公告入口

图 管理员-公告管理-新建公告

### 6.2 上线/下线/编辑/删除公告

| 东广         | 5瑞通   ഈ | ➡ 训战任务 / 公告管理          |              |             |                     |    | 切换为学员    | ۹ 😭   |   |
|------------|---------|------------------------|--------------|-------------|---------------------|----|----------|-------|---|
| 1≣ ¥I      | 战任务     | 创新命题审核 。 学员管理 。 项目管理 。 | 固定命题管理 。 训练者 | 管理 - 群组管理 - | ● 公告管理 ×            |    |          |       |   |
| <b>2</b> 1 | 群组管理    | 公告管理                   |              |             |                     |    |          |       |   |
| =          | 训练营管理   |                        |              |             |                     |    |          | 发布新公告 |   |
| 4          | 项目管理    | 公告名称                   | 训练营          | 创建人         | 时间                  | 状态 | 操作       |       | 1 |
| •          | 公告管理    | 第二天上课前需要所有项目组均需提       | Java实战训练营2   |             | 2021-03-16 03:22:18 | 下线 | 1.45 SHE | 100k  | Ø |
| Ľ          | 固定命题管理  |                        |              |             |                     |    |          |       |   |
| ۲          | 创新命题审核  |                        | 共1条          | 10条/页 🧹     | 1 )前往 1 了           | ą  |          |       |   |

图 管理员-公告管理操作

# 7 固定命题管理

### 7.1 新建命题

新建命题的字段见下方截图。

技术方向:调取技术方向管理中的配置。多选。

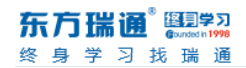

新建命题

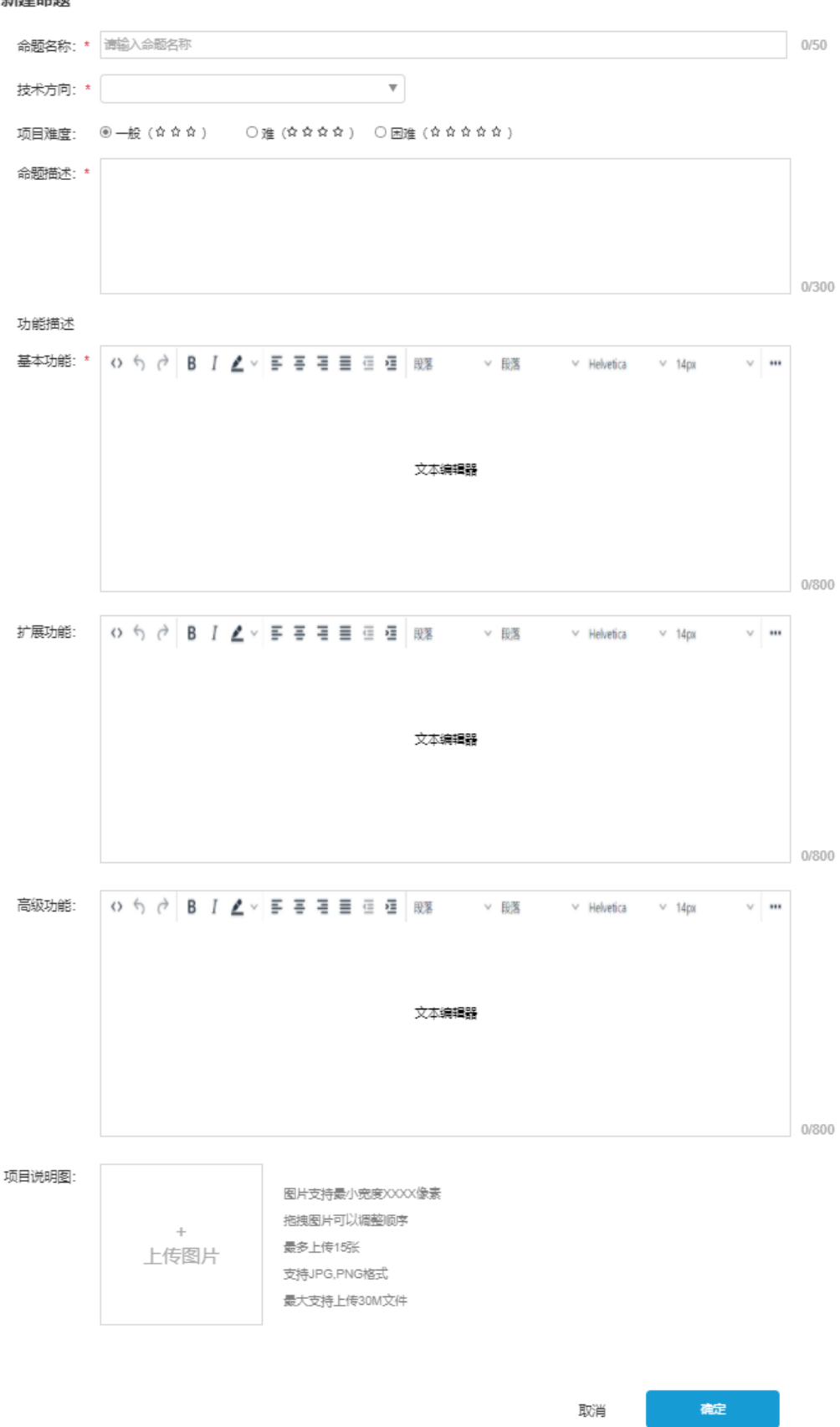

图 管理员-固定命题管理-新建命题

### 7.2 下载附件/编辑命题/删除命题

下载附件:可以下载上传的附件内容可以下载。

编辑命题: 支持修改命题主题和命题描述, 命题附件。

删除命题:删除后命题,新建的训战营将不在显示该命题。

训战任务 / 固定命题管理

| 固定命题管理           |                                            |            |                |         |              |          |  |  |  |
|------------------|--------------------------------------------|------------|----------------|---------|--------------|----------|--|--|--|
| 项目难度:            | 全部难度 🔻                                     | 技术         | 方向 全部技术        | 方向 🔻    | 清输入命题名称 Q    |          |  |  |  |
|                  | 命题名称                                       |            | 技术方向           | 项目难度    | 命题描述         | 操作       |  |  |  |
| 命题名称命题<br>名称命题名称 | 题名称命题名称命题名称命题名<br>尔名称命题名称命题名称命题名<br>命题名称命题 | 称命题<br>称名称 | 技术方向1,技术<br>方向 | 一般(☆☆☆) | 命题描述命题描述命题描述 | 查看 编辑 删除 |  |  |  |
|                  | 命题名称命题名称                                   |            | 技术方向1          | 一般(合合合) | 命题描述命题描述命题描述 | 查看 编辑 删除 |  |  |  |

图 管理员-固定命题管理-操作

## 8 创新命题审核

创新命题均来自该管理员管理的所有训战营中学员创建的自拟创新命题。

**命题审核-通过**:以该命题为训战方向的项目组成立,创建该命题的学员自动成为该项目组 的项目经理。

**命题审核-驳回:**学员可选择固定命题,也可根据管理员填写的拒绝理由,调整创新命题, 重新申请创新命题。

| 东方瑞通 🖽 | ■ 训战任务 / 固定命题管理 |       |                |          |                    |        | 切换为学员 | Q 🛃 .    |
|--------|-----------------|-------|----------------|----------|--------------------|--------|-------|----------|
| 训战任务   | 创新命题审核          |       |                |          |                    |        |       |          |
| 群组管理   | 状态: 全部          | ─ 群组: | 全部             | ~ 训战     | 营: 全部              | $\sim$ |       |          |
| 训战营管理  | 命题名称            | 是否参赛  | 技术方向           | 项目难度     | 命题描述               | 所属训战营  | 状态    | 操作       |
|        | 命题名称命题名称        | 参赛    | 技术方向1,技<br>术方向 | ─般 (☆☆☆) | 命题描述命题描述命题描述。<br>述 | 训战营名称  | 已通过   | 查看       |
| 固定命题管理 | 命题名称命题名称        | 不参赛   | 技术方向1          | ─般 (☆☆☆) | 命题描述命题描述命题描述。      | 训战营名称  | 未通过   | 查看       |
| 创新命题审核 | 命题名称命题名称        | 不参赛   | 技术方向1          | ─般 (☆☆☆) | 命题描述命题描述命题描述。 述    | 训战营名称  | 待审核   | 查看 通过 驳回 |
| 学员管理   |                 |       |                | 1 2      | 3 下一项              |        |       |          |
| 训战情况   |                 |       | - ~            |          |                    |        |       |          |

图 管理端-创新命题审核

## 9 案例管理

管理员管理的所有训战营下所有项目组,提交的案例,均需要管理员审核,审核通过后才可在案例页展示。

#### 9.1 新建案例

选择技术方向,填写项目名称,点击【创建】,在列表中点击【编辑】,按要求填写项目内容 即可成功创建案例。

| ▲ 群组管理                     | 案例管 | 理     |         | 创建—个等  | その      |        |      | 剩余可使用有效期281天 |            |     |    |             |
|----------------------------|-----|-------|---------|--------|---------|--------|------|--------------|------------|-----|----|-------------|
| ■ 训练营管理                    |     |       | 名称 Q 授助 | CDE 19 | en3     |        | 25   |              |            |     |    | <b>众</b> 添加 |
| 项目管理                       | 序号  | 案例名称  | 所鳳管理员   | 技术方向   | 请填写技术方向 |        |      | 训战营          | 创建时间       | 状态  |    | 操作          |
| ● 公告管理                     | 1   | 1818. |         | 活动名称   | 请填写项目名称 |        |      | 网络网络         | 2021-02-07 | 未发布 | 编组 | 发布          |
| 了 固定命题管理                   | 2   | 資质    |         |        |         |        |      |              | 2021-02-07 | 未发布 | 编组 | 发布          |
| <ul> <li>创新命题审核</li> </ul> | 3   | u舍房价  | 米小亮     |        | 制建取消    |        |      | 西科大          | 2021-01-11 | 已发布 | 编组 | 下纸          |
| E steambhran               | 4   | 高校实   | 米小亮     |        |         |        |      | 西科大          | 2021-01-11 | 已发布 | 编组 | 下线          |
| = ₩U1BAE                   | 5   | 您的社   | 米小亮     | 刘阳     | PC      | Java   |      | 西科大          | 2021-01-11 | 已发布 | 编组 | 下线          |
| 训战情况    ~                  | 6   | 学生社   | 米小亮     | 高松琪    | PC      | Java   |      | 西科大          | 2021-01-11 | 已发布 | 编组 | 下线          |
| 系统管理 ^                     | 7   | 爱心公   | 米小亮     | 王旭     | PC      | Java   |      | 西科大          | 2021-01-12 | 已发布 | 编组 | 下线          |
| 学员管理                       | 8   | 安家房   | 米小亮     | 深鑫     | PC      | Python |      | 西科大          | 2021-01-13 | 已发布 | 编组 | 形线          |
| 用户管理                       | 9   | 365邮件 | 米小亮     | 苏瑜     | PC      | Python |      | 西科大          | 2021-01-11 | 已发布 | 编辑 | 下线          |
|                            | 10  | 东方瑞   |         |        | PC      | PHP    | 东方瑞通 | 瑞通           | 2020-12-21 | 已发布 | 编辑 | 下线          |

图 案例管理-新建案例

### 9.2 编辑/发布/下线/删除案例

支持编辑/发布/下线/删除案例。

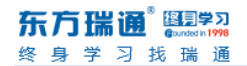

| 东方瑞通 🖽                                         | ➡ 训战  | 任务 / 案例管          | 理      |            |      |         |      |      |            |     | 切换为学          | 俁  | Q 🙀        |   |
|------------------------------------------------|-------|-------------------|--------|------------|------|---------|------|------|------------|-----|---------------|----|------------|---|
| 范 训战任务 ^                                       | 训练营管理 | × 学员管理            | × 用户管理 | × ● 案例管理 × | 添加案例 | ×       |      |      |            |     |               |    |            |   |
| ▲ 群组管理                                         | 案例管   | 案例管理 剩余可使用有效期281天 |        |            |      |         |      |      |            |     |               |    |            |   |
| 💼 训练营管理                                        | 请输入   |                   |        |            |      |         |      |      |            |     |               |    | と 添加       | j |
| ▲ 项目管理                                         | 序号    | 案例名称              | 所属管理员  | 案例项目经理姓名   | 终端   | 技术方向    | 群组   | 训战营  | 创建时间       | 状态  |               | 操作 |            |   |
| 🎭 公告管理                                         | 1     | 咽咽                |        | 25         |      | Java    |      | 成成   | 2021-02-07 | 未发布 | <b>\$6411</b> | 发布 | 制除         | Ø |
| I 固定命题管理                                       | 2     | 资质                |        |            |      | Java    |      |      | 2021-02-07 | 未发布 | 編組            | 发布 | 删除         |   |
| <ul> <li>创新命题审核</li> </ul>                     | 3     | u舍房价              | 米小亮    | 李学立        | PC   | Python  |      | 西科大卓 | 2021-01-11 | 已发布 | 编组            | 下线 | 删除         |   |
| Seconderma                                     | 4     | 高枝实训              | 米小亮    | 庞少飞        | PC   | Java    |      | 西科大卓 | 2021-01-11 | 已发布 | 编组            | 下线 | 删除         |   |
|                                                | 5     | 您的社团              | 米小亮    | 刘阳         | PC   | Java    |      | 西科大卓 | 2021-01-11 | 已发布 | 编辑            | 下线 | 删除         |   |
| · 這 训战情况 · · · · · · · · · · · · · · · · · · · | 6     | 学生社团              | 米小亮    | 高松琪        | PC   | Java    |      | 西科大卓 | 2021-01-11 | 已发布 | 编辑            | 下线 | 删除         |   |
| □ 系统管理 ~                                       | 7     | 爱心公益              | 米小亮    | 王旭         | PC   | Java    |      | 西科大卓 | 2021-01-12 | 已发布 | 编辑            | 下线 | 删除         |   |
|                                                | 8     | 安家房价              | 米小亮    | 深鑫         | PC   | Python  |      | 西科大卓 | 2021-01-13 | 已发布 | 编辑            | 下线 | <b>HIR</b> |   |
|                                                | 9     | 365邮件             | 米小亮    | 苏瑜         | PC   | Python  |      | 西科大卓 | 2021-01-11 | 已发布 | 编组            | 下线 | 删除         |   |
|                                                | 10    | 东方瑞通              |        |            | PC   | PHP     | 东方瑞通 | 瑞通   | 2020-12-21 | 已发布 | 编辑            | 下线 | 删除         |   |
|                                                |       |                   |        |            |      |         | _    |      |            |     |               |    |            |   |
|                                                |       |                   |        | 共30条       | 10   | 条/页   ~ | 1 2  | 3 >  | 前往 1 页     |     |               |    |            |   |

图 案例管理

# 10 待办列表

管理员端-待办列表可实时查看各训战营,各项目组的待办列表情况。

| 东方瑞通 🕮   | ■ 训战情况 / 待刻  | 边列表               | 1790<br>1 | 976 Q 💉 🕇 |
|----------|--------------|-------------------|-----------|-----------|
| 這 训战任务 个 | 训练营管理 × ● 待利 | DPN表× 待办列表× 训战情况× |           |           |
| ▶ 群组管理   | 训练营列表        |                   |           |           |
| ■ 训练营管理  | 大学1-学员已组队6   | 5.10 🗸            |           |           |
| 🛔 项目管理   | 序号           | 训练营               | 项目组       | 操作        |
| 🗣 公告管理   | 1            | 学员已组队6.10         | 人脸识别项目组   | 查看待办      |
| I 固定命题管理 | 2            | 学员已组队6.10         | 今天是6.8    | 查看待办      |
| ◎ 创新命题审核 | 3            | 学员已组队6.10         | 今天是6.9    | 查看待办      |
| 這 训战情况 个 |              |                   |           |           |
|          |              |                   |           |           |

图 管理员端-选择训战营和项目组

### 10.1 产品待办列表

路径:训战情况-待办列表-选择训战营和项目组-进入产品待办列表页。

描述:可查看该项目组的产品待办列表,以及设置项目发布分。发布分的评分和评分状态的

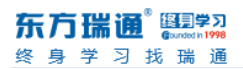

显示规则见 16 通用规则-16.1 已评分和未评分显示规则和 16.2 评分

| 产品待办    | 列表 Spri   | int阶段 燃尽图 |          |                |       |    |              |
|---------|-----------|-----------|----------|----------------|-------|----|--------------|
| 共 1 条用户 | 故事        |           |          |                |       |    | 项目发布分: 95分   |
| PBI_ID  | Backlog类型 | 用户故事      | Sprint阶段 | 验收条件           | 用户故事点 | 状态 | 操作           |
| 10306   | 新需求       | 明确项目需求    | Sprint1  | 明确完善项目需求文档,可开始 | 7     | 开始 | © 管理Sprint待办 |

图 管理端-管理员端-选择训战营和项目组后-查看产品待办列表

### 10.2 Sprint 阶段待办列表

路径:训战情况-待办列表-选择训战营和项目组-进入产品待办列表页-切换至 Sprint 阶段。 描述:可查看该项目组的各阶段 Sprint 待办列表,以及设置"阶段项目评分""项目经理评 分""技术经理评分""产品经理评分"。

评分和评分状态的显示规则见 16 通用规则-16.1 已评分和未评分显示规则和 16.2 评分

## 11 成果物管理

- 1) 管理员可查看自己创建的全部训战营中的全部项目组的成果物。
- 2) 成果物管理员可下载查看,也可驳回。驳回的成果物,学员可重新上传。重新上传的文件。
- 3) 成果物显示的字段根据创建训战营中的配置显示。Sprint 阶段默认全部阶段。

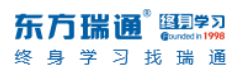

|        | 成果物管3     | 理      |        |            | Г     |             |       | 1      |       |        |        |
|--------|-----------|--------|--------|------------|-------|-------------|-------|--------|-------|--------|--------|
| 群组管理   | 群组: 全部    | 3      | ~ 训战营: | 全部         | ~     | Sprint阶段 全部 | 附前段   | ~      |       |        |        |
| 训战营管理  | 团队名称      | 团队创建报告 | 产品待办列表 | Sprint待办列表 | 功能设计图 | 产品部署图       | 测试报告  | 产品演示视频 | 代码源   | 项目发布报告 | 其他文件1  |
| 固定命题管理 |           | 未提交    | 未提交    | 未提交        | 未提交   | 未提交         | 未提交   | 未提交    | 未提交   | 未提交    | 未提交    |
| 创新命题审核 | 技术类型<br>2 | 下载     | 下载     | 下载         | 下载    | 下机          | 下载    | 下载     | PR.   | 下载     | 747    |
|        | X-24      | 80     | 850    | 82101      | 800   | 200         | 800   | 100    | 851   | 18461  |        |
| 学员管理   |           | 未提交    | 未提交    | 未提交        | 未提交   | 未提交         | 未提交   | 未提交    | 未提交   | 未提交    | 未提交    |
|        | 技术类型      | 下载     | 下载     | 下载         | FR    | 下载          | 下载    | T-BL   | 下载    | 1748   | 下型     |
| 而目相管理  |           | 100    | \$3101 | 10101      | 1231  | (214)       | 100   | 100    | 894   | \$10   | 1999   |
| 公告管理   |           | 未提交    | 未提交    | 未提交        | 未提交   | 未提交         | 未提交   | 未提交    | 未提交   | 未提交    | 未提交    |
|        | 技术类型      | 下载     | 下载     | 下载         | 下载    | 下载          | 下载    | 下载     | 下载    | 下载     | FR     |
| 待办列表   |           | 1230   | 10.00  | 102168     | 18301 | 10200       | 53.00 | 1211   | 12101 | 1810   | \$2101 |

图 管理端-成果物管理

- 4) 成果物支持【一键导出】, 一键导出当前训战营, 所有项目组, 上传的所有成果物。
  - a) 导出为压缩包形式。
  - b) 每个项目组为一个文件夹, 文件夹名称为项目组名称保持一致。
  - c) 每个项目组的文件夹包含该项目组全部成果物。

# 12 日报管理

管理员可查看本人创建的训战营中全部项目组的项目日报。

支持查看项目日报, 评论日报, 修改评论功能。

| 东方瑞通 🖽   | 三 训战情况 / 日报管理                                |     | 切换为学员 🔍 🏄 , |
|----------|----------------------------------------------|-----|-------------|
| □ 训战任务 ∨ | ● 日際管理 ×                                     |     |             |
| 酒 训战情况 ^ | 日报管理                                         |     |             |
| ◆ 待办列表   | 万方瑞通 ∨ Java实践训练置2021 ∨                       |     |             |
| ◆ 成果物管理  | 标题                                           | 状态  | 操作          |
| 🗹 日报管理   | Java实达训练营2021OPEN-AI基于神经网络的游戏人工智能项目组20210317 | 未评论 | 查看          |
| □ 系统管理 ∨ | 其1条 10%/页 ∨ < <b>1</b> > 前往 1                | 页   |             |
|          | 图 管理端-日报管理                                   |     |             |

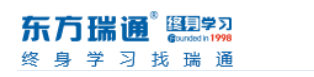

| 东方瑞通  ?    | <b>三</b> 训战                | 情况 / 日报管理 |                                                              |  | 切换为学员 | ٩  | <i>¥</i> , |  |  |
|------------|----------------------------|-----------|--------------------------------------------------------------|--|-------|----|------------|--|--|
| □□ 训战任务 ~  | <ul> <li>● 日报管理</li> </ul> |           | 查看日报 ×                                                       |  |       |    |            |  |  |
| · 這 训战情况 ^ | 日报管                        | 理         |                                                              |  |       |    |            |  |  |
| ◆ 待办列表     | 东方                         | 活动名称:     | Java实战训练营20210PEN-AI基于神经网络的游戏人工智能项目组20210317                 |  |       |    |            |  |  |
| ◆ 成果物管理    | 标题                         | 训练营:      | Java实战训练营2021                                                |  |       | 操作 |            |  |  |
| ピ 日报管理     | Java                       | 站 项目组:    | OPEN-AI基于神经网络的游戏人工智能项目组                                      |  | 查看    |    |            |  |  |
| □ 系统管理 ~   |                            | 进度描述:     | 20210PEN-AI基于神经网络的游戏人工智能项目组20210317                          |  |       |    |            |  |  |
| 问题描述: 20:  |                            |           | 2021OPEN-AI基于神经网络的游戏人工智能项目组202103172021OPEN-AI基于神经网络的游戏人工智能  |  |       |    |            |  |  |
|            |                            |           | 项目组20210317                                                  |  |       |    |            |  |  |
|            |                            | 出勤人数:     | 全勤                                                           |  |       |    |            |  |  |
|            |                            | 其他建议:     | 无                                                            |  |       |    |            |  |  |
|            |                            | 感想:       | 2021OPEN-AI基于神经网络的游戏人工智能项目组20210317 2021OPEN-AI基于神经网络的游戏人工智能 |  |       |    |            |  |  |
|            |                            |           | 项目组20210317                                                  |  |       |    |            |  |  |
|            |                            | 评论        | 不错,继续保持                                                      |  |       |    |            |  |  |
|            |                            |           | 玩关                                                           |  |       |    |            |  |  |

图 管理端-评论/修改评论

# 13 学员管理

支持添加单个学员,添加需要填写【真实姓名】【训战营】(根据群组选择训战营)【手机号】。

| 东方瑞通 🖽                                | ⊒ 系统   | 管理 / 学员管理 |             |               |                     | 切換为学员 🔍 🍹 |
|---------------------------------------|--------|-----------|-------------|---------------|---------------------|-----------|
| 這 训战任务 个                              | 日报管理 × | ● 学员管理 ×  |             |               |                     |           |
| ▲ 群组管理                                | 请输入    | 学员姓名 Q 搜索 |             |               |                     | + 添加      |
| ■ 训练营管理                               | 序号     | 姓名        | 手机号         | 训练营           | 更新时间                | 操作        |
| 🌲 项目管理                                | 1      | B11       | 15123456778 | Java实战训练营2021 | 2021-03-16 11:14:18 | 編輯 删除     |
| 🎭 公告管理                                | 2      | B10       | 15123456779 | Java实战训练营2021 | 2021-03-16 11:14:17 |           |
| I 固定命题管理                              | 3      | B9        | 15123456780 | Java实战训练营2021 | 2021-03-16 11:14:17 | 编辑        |
| <ul> <li>创新命题审核</li> </ul>            | 4      | B8        | 15123456781 | Java实战训练营2021 | 2021-03-16 11:14:17 |           |
|                                       | 5      | B7        | 15123456782 | Java实战训练营2021 | 2021-03-16 11:14:17 |           |
|                                       | 6      | B6        | 15123456783 | Java实战训练营2021 | 2021-03-16 11:14:17 | 編組 删除     |
| ◆ 待办列表                                | 7      | B5        | 15123456784 | Java实战训练营2021 | 2021-03-16 11:14:17 | 編組 删除     |
| ◆ 成果物管理                               | 8      | B4        | 15123456785 | Java实战训练营2021 | 2021-03-16 11:14:16 | 编组 删除     |
| 🗹 日报管理                                | 9      | B3        | 15123456786 | Java实战训练营2021 | 2021-03-16 11:14:16 |           |
| · · · · · · · · · · · · · · · · · · · | 10     | B2        | 15123456787 | Java实战训练营2021 | 2021-03-16 11:14:16 | 編組 刷除     |
| ● 学员管理                                |        |           |             |               |                     |           |
| ▲ 用户管理                                |        |           | 共11条 10条/页  | √ 〈 1 2 〉     | 前往 1 页              |           |

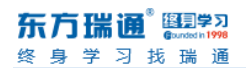

#### 图 学员管理-添加学员入口

| 东方瑞通 🕮                                                                                                    | Ξ 系统 | <b>王· 系统管理</b> / 学员管理 |         |                      |               |     |                     |       | <u>्</u> २ |   |
|----------------------------------------------------------------------------------------------------|------|-----------------------|---------|----------------------|---------------|-----|---------------------|-------|------------|---|
| □ 10.844分 ~ 2.96首第 · 2.96首章 · 2.96首章 · 2.96荀章 · 2.96荀章 · 2.96 |      |                       |         |                      |               |     |                     |       |            |   |
| <b>息</b> 群组管理                                                                                                    |      | 学员姓名                  | _       | 法加充                  | 用白            | ×   |                     |       | + រុភ្សា   |   |
| ■ 训练营管理                                                                                                    | 序号   | 姓名                    |         | 13x714941            |               |     | (A)(B)(A)           | 操作    |            |   |
| ♣ 项目管理                                                                                                    | 1    | B11                   | •真实姓名   | 请输入您的真实姓名            |               |     | )21-03-16 11:14:18  | 5940  | 删除         |   |
| 🎭 公告管理                                                                                                    | 2    | B10                   | 训练营     | 东方瑞通                 | ~ 请选择         |     | 021-03-16 11:14:17  | 编辑    | 删除         | Ø |
| I 固定命题管理                                                                                                    | 3    | 89                    | • 王切马   |                      |               |     | 221-03-16 11:14:17  | \$248 | 删除         |   |
| <ul> <li>创新命题审核</li> </ul>                                                                                                    | 4    | 88                    | 3-01-5  | N9480//46413-3-014-3 |               |     | 021-03-16 11:14:17  | 編組    | 翻除         |   |
| · · · · · · · · · · · · · · · · · · ·                                                                                                    | 5    | 87                    |         | 立即创建                 | 重置            |     | 021-03-16 11:14:17  | 編組    | 創除         |   |
|                                                                                                    | 6    | 86                    | 1512345 | 6783                 | Java实战训练营2021 |     | 2021-03-16 11:14:17 | 编相    | 制脉         |   |
| · 恒 训战情况 ~                                                                                                    | 7    | B5                    | 1512345 | 6784                 | Java实战训练营2021 |     | 2021-03-16 11:14:17 | 编辑    | 删除         |   |
| · 這 系统管理 ^                                                                                                    | 8    | B4                    | 1512345 | 6785                 | Java实战训练营2021 |     | 2021-03-16 11:14:16 | 编辑    | 删除         |   |
| ▲ 学员管理                                                                                                    | 9    | B3                    | 1512345 | 6786                 | Java实战训练营2021 |     | 2021-03-16 11:14:16 | \$248 | 删除         |   |
| ▲ 用户管理                                                                                                    | 10   | B2                    | 1512345 | 6787                 | Java实战训练营2021 |     | 2021-03-16 11:14:16 | 編組    | 删除         |   |
|                                                                                                    |      |                       |         | 共11条 10条/页           | √ < 1 2       | > 前 | 1页                  |       |            |   |

图 学员管理-添加学员

# 14 用户管理

新手机号校验后,即可通过新手机号登录平台。

| _ |
|---|
| ¢ |
|   |
|   |
|   |
|   |
|   |
|   |
|   |
|   |

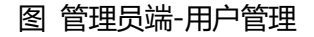

# 15 通用规则

### 15.1 已评分和未评分显示规则

| 未评分状态:                  |                      |                                                      |                    |                   |                               |
|-------------------------|----------------------|------------------------------------------------------|--------------------|-------------------|-------------------------------|
| 阶段项目评分                  | }: 未评分               | 项目经理评分: <mark>未评分</mark>                             | 技术经理评分:            | 未评分               | 产品经理评分: <mark>未评分</mark>      |
| 已评分状态:<br><b>阶段项目评分</b> | ት: <mark>90</mark> 分 | 项目经理评分: 90分                                          | 技术经理评分:            | <mark>90</mark> 分 | 产品经理评分: <mark>无法评</mark> 分    |
|                         | 评分维度:<br>评分理由:       | 维度1,维度2,维度3<br>评分理由评分理由评分理由评分<br>分理由评分理由评分理由评分<br>理由 | 理由评分理由评<br>由评分理由评分 | 评分理由:<br>PS.点击支   | <b>没有留下评分理由</b><br>持修改评分/评分理由 |
| 3、评分弹窗:                 | PS.点击支               | 持修改评分/评分理由                                           |                    |                   |                               |

- 1) **未评分, 显示"未评分"** 
  - a) 鼠标点击【未评分】, 弹出评分弹窗
  - b) 鼠标滑过【未评分】,提示:点击可评分
- 2) 已评分,原"未评分"处显示具体分值,或"无法评分"文案。(即已评分状态)
  - a) 点击分值(点击区域为分值名称和对应分值): 弹出对应职位的【评分】弹窗。
  - b) 鼠标滑过分值显示: 评分理由和注.点击支持修改评分/评分理由
  - c) 未填写评分理由的, 评分理由位置显示为: 你没有留下评分理由。

.

## 15.2 评分

|      | 评                     | 分     |        |  |  |  |  |  |  |  |  |
|------|-----------------------|-------|--------|--|--|--|--|--|--|--|--|
| 评分维度 | 维度一 ×                 | 维度二 × | 维度三 ×  |  |  |  |  |  |  |  |  |
|      | + 添加评分维度              |       |        |  |  |  |  |  |  |  |  |
|      | 最多可添加15个维度,每个维度最多50个字 |       |        |  |  |  |  |  |  |  |  |
| * 分数 | 请输入整数0~100            |       |        |  |  |  |  |  |  |  |  |
|      | 无法打分                  |       |        |  |  |  |  |  |  |  |  |
| 评分理由 | 请输入评分                 | 理由    | 0/1000 |  |  |  |  |  |  |  |  |
|      | 取消                    | 确定    |        |  |  |  |  |  |  |  |  |

#### 1) 评分维度:

- a) 职位不同评分维度不同,每类分别默认一批维度。(该维度仅用于学员端展示该项 的考核维度,不做单独打分处理,**系统默认的打分维度,需各位老师提供文案**)
- b) 每次删除和添加的维度仅供当前训战营使用。
- 2) 分数
  - a) 只要填写分数或者勾选了"无法评分",就算完成评分。
  - b) 评分理由非必填项。
  - c) 勾选无法打分后, 输入分数输入框置灰不可编辑, 【评分理由】为必填项。